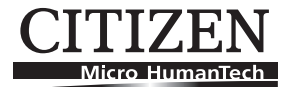

# **Print Server IF1-ET01**

# **User's Manual**

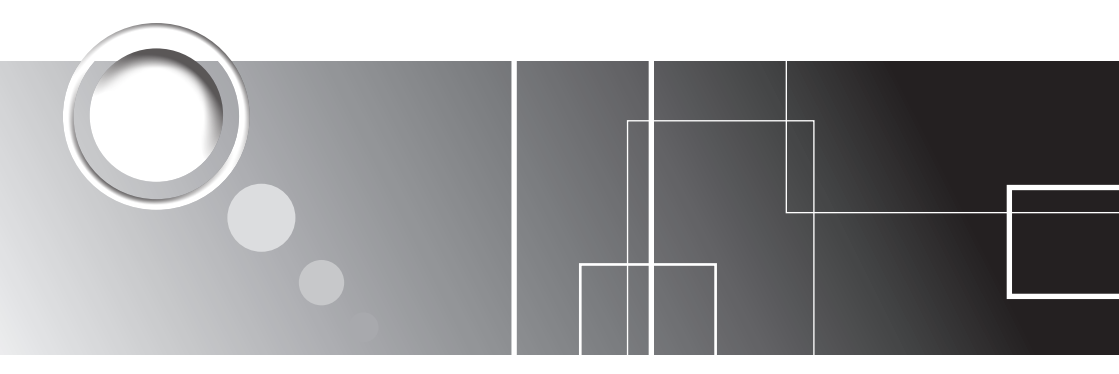

Download from Www.Somanuals.com. All Manuals Search And Download.

# Contents

| ad before using !                                   | 3                                                                                                    |
|-----------------------------------------------------|----------------------------------------------------------------------------------------------------|
| fety Instructions                                   | 4                                                                                                    |
| Introduction                                        | 5                                                                                                    |
| 1-1 Checking the Package                            | 5                                                                                                    |
| 1-2 Part Names and Functions                        | 6                                                                                                    |
| Preparing the Print Server                          | 7                                                                                                    |
| 2-1 Connecting to the Printer                       | 7                                                                                                    |
| 2-2 Connecting to the Network                       | 9                                                                                                    |
| Preparing the Computer                              | 10                                                                                                    |
| 3-1 Installing the Software                         | 10                                                                                                    |
| 3-2 Changing Settings                               |                                                                                                    |
| Basic Operations of the Print Server                | 14                                                                                                    |
| 4-1 Using the Panel Button                          | 14                                                                                                    |
| 4-2 LED Functions                                   |                                                                                                    |
| Using the Print Server Home Page                    | 16                                                                                                    |
| 5-1 Checking or Changing Print Server Configuration |                                                                                                    |
| 5-2 Checking Operational Status of Printer          | 21                                                                                                    |
| 5-3 Checking Print Server Version                   | 21                                                                                                    |
| Print Server Configuration                          | 22                                                                                                    |
| 6-1 Printing Print Server Configuration             | 22                                                                                                    |
| 6-2 Restoring to Factory Default Settings           | 22                                                                                                    |
| Satting IP Address                                  | 23                                                                                                    |
| Setting if Address                                  |                                                                                                    |
| a<br>fe                                             | d before using !         ety Instructions         1-1         Checking the Package         1-2         Part Names and Functions <b>Preparing the Print Server</b> 2-1         Connecting to the Printer.         2-2         Connecting to the Network. <b>Preparing the Computer</b> 3-1         Installing the Software         3-2         Changing Settings. <b>Basic Operations of the Print Server</b> 4-1         Using the Panel Button.         4-2         LED Functions         5-3         Checking Operational Status of Printer         5-3         Checking Print Server Version <b>Print Server Configuration</b> 6-1       Printing Print Server Configuration         6-2       Restoring to Factory Default Settings.         Setting IB Address |

Be sure to read this manual carefully before using the product. After you read it, store it in a safe place so that you can reread it when necessary.

- Contents of this manual may be changed without notice.
- Reproducing and/or copying the contents of this manual by any means without permission is prohibited.
- We will not be responsible for any adverse occurrence that results from the use of this manual, regardless if it contains omissions, errors/misprints, etc.
- Note that we will not be responsible for (a) loss caused by improper operation or mishandling of the device by the user, or (b) loss due to operational environment.
- Data etc., are basically impermanent; long time or permanent storing/saving of data by the device is not possible.
- Note that we will not be responsible for any loss or loss of profits owing to loss of data due to breakdown, repairs, inspections, etc.
- Please contact us if there are omissions, errors, ambiguities, etc. in this manual.

## Trademarks

- Microsoft, Windows 2000, Windows XP, Windows Server 2003, Windows Vista, Windows 7, Visual Basic, Visual C++, Visual C#, and .Net, are registered trademarks of Microsoft Corporation U.S.A.
- Other company names and product names mentioned here are trademarks or registered trademarks of those companies.

- Before handling the product (removing from packaging, etc.), discharge static electricity by touching metal, etc.
- Do not spill liquid onto the device.
- Do not place the device in a humid place.
- Do not step on, or subject the network cable connected to the device to rough treatment.
- Do not connect a telephone line to the RJ45 connector on the device. Be sure to connect the STP cable (category 5 or higher).
- Connect the product only to devices that operate on SELV voltage (safety extra-low voltage).
- Be sure to use the device inserted in the interface board slot of the printer. Do not use the device when it is not inserted in the interface board slot.

CITIZEN is a registered trademark of CITIZEN HOLDINGS CO., Japan. CITIZEN es una marca registrada de CITIZEN HOLDINGS CO., Japón.

Copyright © 2010 by CITIZEN SYSTEMS JAPAN CO., LTD.

# 1 Introduction

Thank you for purchasing our CITIZEN Print Server.

This print server is compatible with the Line Thermal Printer CT-S801 series and the CT-S601 series, etc. Connecting the device to a printer enables you to relay data between a network of multiple computers and the printer. In addition, the computers and printer will be able to communicate with each other: the operational status of the printer, print settings, etc. can be checked from the computers.

# 1-1 Checking the Package

Please check to see if the print server itself and the accessories mentioned below are all included. If anything is missing, contact your Citizen Systems dealer.

When the printer comes with the main unit of the print server already installed, the package contains only the Quick-start Guide and CD-ROM.

• Main unit

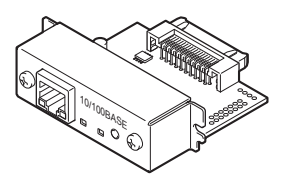

• Quick-start Guide

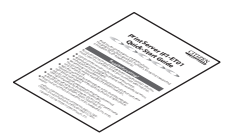

• CD-ROM

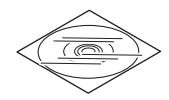

User's Manual (this document) Port driver installer Port driver installation manual

# 1-2 Part Names and Functions

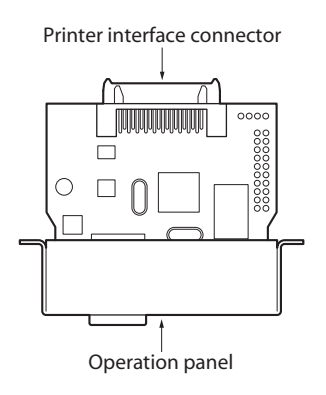

### Operation panel

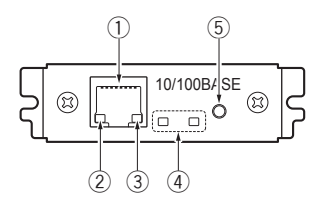

- RJ45 connector (compatible with 10Base-T/100Base-TX) Connects network cable to device.
- ② Network transmission speed indicator<sup>\*1</sup> Shows network communication speed with steady / blinking green light.
- **③** Network status indicator<sup>\*1</sup>

Shows network connection status ("disconnected," "receiving data," etc.) with yellow light.

#### **④** Device status indicator<sup>\*1</sup>

Shows operational status of the device with combinations of steady and blinking lights (red and green).

**(5)** Panel button<sup>\*2</sup>

Used to operate the device.

- \*1 See 4-2, LED Functions (p.15) for indicator content.
- \*2 See 4-1, Using the Panel Button (p.14) for panel button operations.

# 2 Preparing the Print Server

# 2-1 Connecting to the Printer

If the main unit of the print server is already installed in the printer, proceed to 2-2, Connecting to the Network (p.9).

## CAUTION

- To install the print server, please contact your Citizen Systems dealer or service person.
- Do not pull the print server out of the printer and re-install it. This could cause malfunctioning.

### Preparing the printer

- 1) Turn off the printer.
- 2) Remove the power cord from the printer.

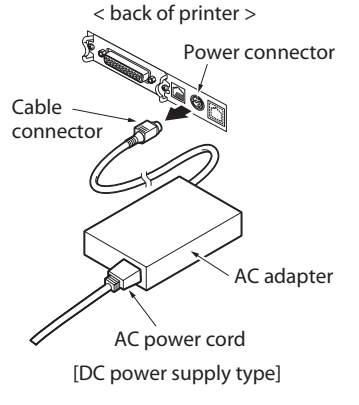

3) If another interface board is installed in the printer, remove it.

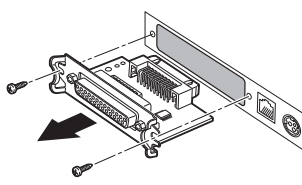

# • Connecting the device to the printer

4) Insert the device into the interface slot of the printer.

- 5) Connect the device's interface connector to the interface connector inside the printer.
- 6) Fix the device in place with screws.

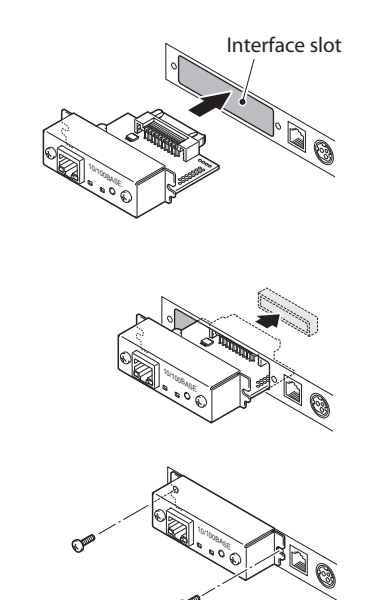

# 2-2 Connecting to the Network

## Connecting the network cable

- Connect the network cable to the device's RJ45 connector.
- 2) Connect the power cord to the printer.

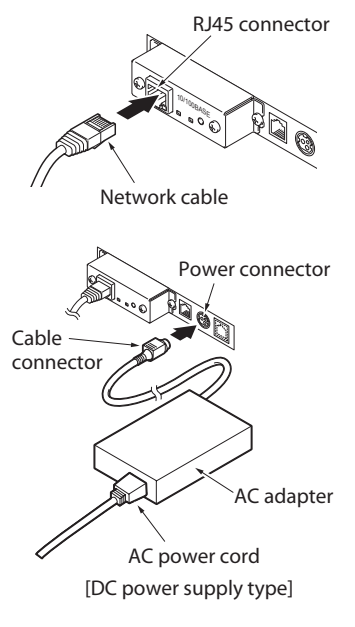

# Setting the IP address

Set the IP address for the printer in order to connect it to the network.

3) Turn on the printer.

After the printer is turned on, the device will automatically obtain the IP address from the DHCP server within 60 seconds. If the IP address cannot be obtained automatically, the static IP address (169.254.1.10) that had been set in this device before it left the factory will be applied.

 Press the panel button.
 The IP address and other settings will be printed.

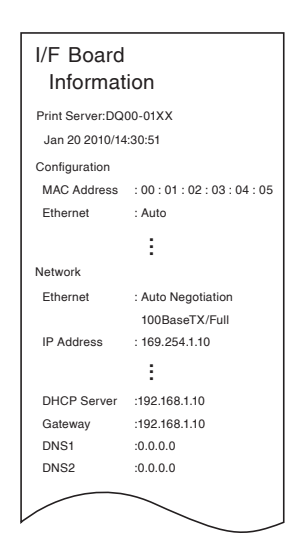

# 3 Preparing the Computer

# 3-1 Installing the Software

The TCP/IP port driver (CITIZEN TCP/IP Port) can be easily installed using the installer. The installer is included in the same CD-ROM as this manual.

## CAUTION

To use this software, a compatible printer driver needs to be installed. Before or after installing this software, install the printer driver (Version 2.00 or later) for line thermal printers.

The printer driver for line thermal printers is included in the CD-ROM that comes with a line thermal printer, or obtained from our website.

# • When installing in Windows Vista

The following describes the procedure for installing the TCP/IP port driver (CITIZEN TCP/IP Port) in the computer in which the printer driver for the line thermal printer CT-S801 has been installed.

- 1) Click the "CITIZEN TCP/IP Port Installer" on the menu screen in the CD-ROM. To install manually, double click the software installer, "CSPortTcpMonSetup.exe".
- 2) If the "User Account Control" screen appears, click "Continue."

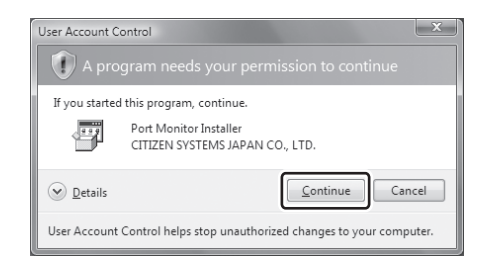

 The screen shown on the right will appear. Click "Next."

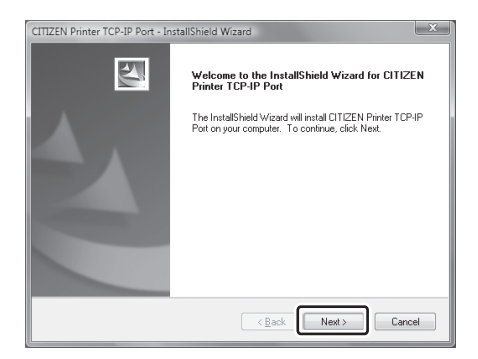

 After thoroughly reviewing the License Agreement, select "I accept the terms of the license agreement" and click "Next."

| CITIZEN Printer TCP-IP Port - InstallShield Wizard                                                                                                    | ×     |
|----------------------------------------------------------------------------------------------------|-------|
| License Agreement Please read the following license agreement carefully.                                                                                                    | 4     |
| IMPORTANT<br>This User License Agreement ("ULA") is a legal agreement between you and<br>CITIZEN SYSTEMS JAPAN CO., LDD. ("CSJ") and governa your use of<br>SOFTWARE (frainer Driver) your use of the SOFTWARE is deemed to be your<br>acceptance of the Terms and Conditions of this ULA set out below.<br>You only may use the SOFTWARE if you agree to abide by the following Terms<br>and Conditions. If you decline to agree, you are not authorized to use the<br>SOFTWARE. | 4 III |
| Terms and Conditions                                                                                                    | Ŧ     |
| I accept the terms of the license agreement                                                                                                    |       |
| I do not accept the terms of the license agreement                                                                                                    |       |
| InstallShield                                                                                                    |       |
| < <u>Back</u> Next> Cance                                                                                                    | a     |

5) The software installation will start.

| CITIZEN Printer TCP-IP Port - InstallShield Wizard                | x      |
|-------------------------------------------------------------------|--------|
| Setup Status                                                      | X      |
| The InstallShield Wizard is installing CITIZEN Pinter TCP-IP Port |        |
|                                                                   |        |
| InstallShield                                                     | Cancel |

- The "CITIZEN TCP/IP Port" screen will appear. Enter the "Port Name," "IP address," and "Communication Timeout."
  - ① Port Name
  - ② Host Name or IP
  - When you enter the IP address (e.g., 192.168.128.210) in "Port Name," the same IP address will be automatically entered in "Host Name or IP." Change the "Host Name or IP" if necessary.
  - ③ Timeout (time for communication timeout)
     Change as needed.

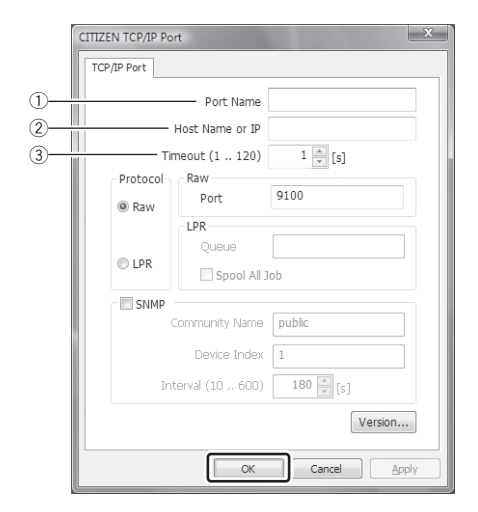

#### **3** Preparing the Computer

- 7) When setup is completed, click "OK."
- 8) Click "Finish" to complete installation.

| CITIZEN Printer TCP-IP Port - In | stallShield Wizard                                                                                                    |
|----------------------------------|----------------------------------------------------------------------------------------------------|
|                                  | InstallShield Wizard Complete<br>The InstallShield Wizard has successfully installed CITIZEN<br>Printer TCP-IP Port. Click Finish to exit the wizard. |
|                                  | < Back Finish Cancel                                                                                                    |

9) Open the properties screen for the CT-S801 printer. Open the "Ports" tab and confirm that the CITIZEN TCP/IP Port has been added with the Port Name that has been set.

| Color Management     | Security                   | Device Set          | tings     | Tool    |
|----------------------|----------------------------|---------------------|-----------|---------|
| General              | Sharing Ports Advanced     |                     | lvanced   |         |
| CITIZEN CI           | -S801<br>ort(s). Documents | will print to the f | irst free |         |
| Port                 | Description                | Printe              | r         |         |
| COM3:                | Serial Port                |                     |           |         |
| COM4:                | Serial Port                |                     |           |         |
| FILE:                | Print to File              |                     |           |         |
| XPSPort:             | Local Port                 | Micro               | SOTT XPS  | Docun = |
| 192.100.120.210      | CITIZEN ICF                | 71F FOIL CITIZ      | ENCI-     | -       |
| •                    | 111                        |                     |           | F.      |
| Add Port             | Delete I                   | Port                | Configure | Port    |
| Enable bidirectional | support                    |                     |           |         |
| Enable printer pooli | 1q                         |                     |           |         |
|                      | -                          |                     |           |         |
|                      |                            |                     |           |         |

Software installation is now complete.

### Installing in other operating systems

The software can be installed in Windows 2000 (SP4), Windows XP, Windows Server 2003, and Windows 7 by using almost the same procedure as installing in Windows Vista.

Click the "CITIZEN TCP/IP Port Installer" on the menu screen in the CD-ROM to start installation. To install manually, double click the software installer, "CSPortTcpMonSetup.exe" to start installation. Continue the installation by following the display on the screen.

# 3-2 Changing Settings

After you install the TCP/IP port driver, changing the IP address or other settings are to be done on the "CITIZEN TCP/IP Port" screen. To get to the "CITIZEN TCP/IP Port" screen, go to the "printer properties" screen or access it from the "start" menu.

 On the "printer properties" screen, open the "Ports" tab and select "Configure Port..." The "CITIZEN TCP/IP Port" screen will appear.

Alternatively, you can go to the "start" menu and select "CITIZEN," then "Driver Port," and then "Assign TCP-IP port for printer." The "CITIZEN TCP/IP Port" screen will appear.

2) After changing a setting, click "OK."

| CITIZEN CT-S801 Pro                                                     | operties                                    |                              | ×                 |
|-------------------------------------------------------------------------|---------------------------------------------|------------------------------|-------------------|
| Color Management                                                        | Security Der                                | vice Settings                | Tool              |
| General                                                                 | Sharing Port                                | s Ac                         | dvanced           |
| CITIZEN CT                                                              | -S801                                       | to the first free            |                   |
| checked port.                                                           | Description                                 | Printer                      | *                 |
| COM3:<br>COM4:                                                          | Serial Port<br>Serial Port<br>Print to File |                              |                   |
| XPSPort:<br>192.168.128.210                                             | Local Port<br>CITIZEN TCP/IP Port           | Microsoft XPS<br>CITIZEN CT- | S Docun ≡<br>S801 |
| •                                                                       |                                             |                              | •                 |
| Add Port                                                                | Delete Port                                 | Configure                    | e Port            |
| <ul> <li>Enable bidirectional</li> <li>Enable printer poolin</li> </ul> | support<br>g                                |                              |                   |
|                                                                         | ОК                                          | Cancel                       | Apply             |

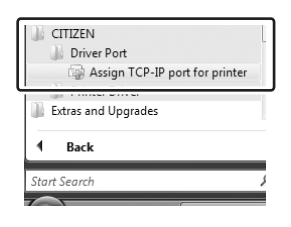

| CITIZEN TCP/IP Po | rt              | x            |
|-------------------|-----------------|--------------|
| TCP/IP Port       |                 |              |
|                   | Port Name       |              |
|                   | Host Name or IP |              |
| Ti                | meout (1 120)   | 1 📩 [s]      |
| Protocol          | Raw             |              |
| @ Raw             | Port            | 9100         |
|                   | LPR             |              |
|                   | Queue           |              |
| C LPR             | Spool All J     | ob           |
| SNMP              |                 |              |
|                   | Community Name  | public       |
|                   | Device Index    | 1            |
| In                | terval (10 600) | 180 🔺 [s]    |
|                   |                 | Version      |
|                   | ОК              | Cancel Apply |

# 4-1 Using the Panel Button

The panel button on the operation panel is used to operate the device. You can use it to print settings information and restore factory default settings.

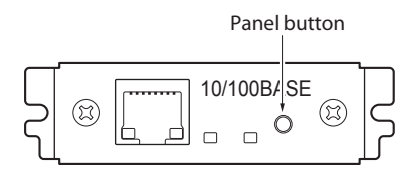

## Launching the print server

Turn on the printer. The device will be launched together with the printer.

## Printing the settings information

Press the panel button. See 6-1, Printing Print Server Configuration (p.22) for details.

## Switching to the setting mode

Press and hold the panel button. A buzzer\* will sound once, signaling a switch to the setting mode.

- The setting mode enables confirmation of factory default settings and printing of firmware information.
- If there is no activity for three seconds in the setting mode, a buzzer\* will sound once, signaling a return to the normal mode.
- \* Note that the buzzer will not sound if the printer's buzzer is disabled.

# Restoring to the factory default settings

Switch to the setting mode, then press and hold the panel button. The device will return to the factory default settings.

# CAUTION

When the operation is complete, the device will restart automatically. When the device is set to automatically obtain the IP address through the DHCP server, the IP address assigned may be different from the previous one.

# 4-2 LED Functions

The following charts show what each LED indicator indicates.

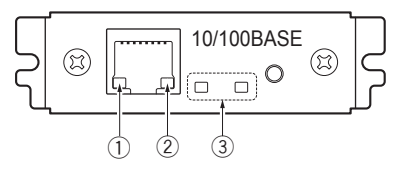

#### (1) Network transmission speed indicator

| Transmission speed  | LED (green)  |
|---------------------|--------------|
| 100Mbps             | Steady light |
| 10Mbps/disconnected | No light     |

#### ② Network status indicator

| Display content | LED (yellow)   |
|-----------------|----------------|
| Connected       | Steady light   |
| Disconnected    | No light       |
| Receiving data  | Blinking light |

#### **③ Device status indicator**

| Display content       | LED (red)            | LED (green)          | Description                          |
|-----------------------|----------------------|----------------------|--------------------------------------|
| Printer: disconnected | -                    | No light             | Not connected to printer.            |
| Printer: connected    | -                    | Steady light         | Connected to printer.                |
| Network: disconnected | No light             | -                    | Not connected to network.            |
| Seeking IP address    | Blinking light       | -                    | Seeking IP address from DHCP server. |
|                       | (0.5 second cycle)   |                      |                                      |
| Network: connected    | Steady light         | -                    | Network setting is complete.         |
| Resource error        | Alternating blinking | g (0.5 second cycle) | The device is malfunctioning         |
| System error          | Alternating blinking | g (0.1 second cycle) | The device is malfunctioning         |

# 5 Using the Print Server Home Page

Using a Web browser, you can go to the print server homepage to check or change the settings of the device, or to check the operational status of the printer.

### Accessing the print server homepage

 Launch your browser and go to the URL of the print server homepage. For the URL, enter the IP address assigned to the printer. (For example, if the IP address is "169.254.1.10", enter "http:// 169.254.1.10".)

2) The menu page of the print server homepage will appear.

# 5-1 Checking or Changing Print Server Configuration

You can check or change the settings of the device under "Print server configuration" page on the print server homepage.

### Checking the print server configuration

On the menu page of the print server homepage, click "Print server configuration." The "Print server configuration" page will appear.

|                                  | Printer information |     |
|----------------------------------|---------------------|-----|
| Manufacturer                     | CITIZEN             |     |
| Model                            | CT-5801             |     |
|                                  | Network setting     |     |
| Line speed                       | Auto-detect         |     |
| <i>1</i> 01                      | TGP/IP settings     |     |
| MAC address                      | 00-0D-AC-80-00-01   |     |
| IP address from DHCP             | Enable              |     |
| IP address                       | 169.254 1. 10       |     |
| Subnet mask                      | 255 255 255 0       |     |
| Gateway IP address               | 0.0.0.0             |     |
| SNMP port number                 | 161                 |     |
| x                                | Print settings      |     |
| Print port number                | 9100                |     |
| Time-out duration for print data | 180[Second]         |     |
|                                  | Edit                | iti |
|                                  |                     |     |

| • P | rint | server | setting | items |
|-----|------|--------|---------|-------|
|-----|------|--------|---------|-------|

| Classification         | ltems                                  | Description                                                                                                    | Change                           |
|------------------------|----------------------------------------|----------------------------------------------------------------------------------------------------|----------------------------------|
| Printer<br>information | Manufacturer                           | Obtains information from the printer about the manufacturer of the printer to which the device is connected                                                                                                    | NO                               |
|                        | Model                                  | Obtains information from the printer about the model of the printer to which the device is connected                                                                                                    | NO                               |
| Network<br>setting     | Line speed                             | Line speed<br>Auto-detect (factory default)<br>10BaseT Half duplex<br>10BaseT Full duplex<br>100BaseTX Half duplex<br>100BaseTX Full duplex                                                                      | YES                              |
| TCP/IP                 | MAC address                            | MAC address                                                                                                    | NO                               |
| settings               | IP address<br>from DHCP                | Setting to obtain IP address from DHCP server<br>Enable: ON (factory default)<br>Disable: OFF                                                                                                    | YES                              |
|                        | IP address                             | Static IP address<br>169.254.1.10 (factory default)                                                                                                    | YES                              |
|                        | Subnet mask                            | Subnet mask<br>255.255.255.0 (factory default)                                                                                                    | Only when<br>DHCP is<br>disabled |
|                        | Gateway IP<br>address                  | Gateway IP address<br>0.0.0.0 (factory default)                                                                                                    | Only when<br>DHCP is<br>disabled |
|                        | SNMP port<br>number                    | Port number used by SNMP agents                                                                                                    | NO                               |
| Print<br>settings      | Print port<br>number                   | Print port number used for TCP<br>9100 (factory default)                                                                                                    | YES                              |
|                        | Time out<br>duration for<br>print data | Time out duration of connection to host machines (0 to 65535<br>seconds).<br>"0" means no time out.<br>180 seconds (factory default)<br>• We recommend setting the time out duration for at least 30<br>seconds. | YES                              |

## • Changing the print server configuration

- 1) On the menu page of the print server homepage, click "Print server configuration." The "Print server configuration" page will appear.
- 2) Click "Edit."

The editing page will appear.

| arameters then click "Register". |                     |
|----------------------------------|---------------------|
|                                  | Printer information |
| Manufacturer                     | OFTIZEN             |
| Model                            | CT-6801             |
|                                  | Network setting     |
| Line speed                       |                     |
|                                  | TCP/IP settings     |
| MAC address                      | 00-0D-AC-80-00-01   |
| IP address from DHCP             | C Disable C Enable  |
| IP address                       | 169 254 1 10        |
| Subnet mask                      | 255 255 255 0       |
| Gateway IP address               |                     |
| SNMP port number                 | 161                 |
|                                  | Print settings      |
| Print port number                | 9100                |
| Time-out duration for print data | 180 0-65535[Second] |
|                                  | Pagistar            |

#### 5 Using the Print Server Home Page

 After changing the settings, click "Register." The "Please wait" page will appear and the changes will be saved.

|                                 | Please                               | wait                               |  |
|---------------------------------|--------------------------------------|------------------------------------|--|
|                                 |                                      |                                    |  |
| antipation to the second second | a at                                 |                                    |  |
| Print server will automat       | ically restart.                      |                                    |  |
| Back to menu                    |                                      |                                    |  |
|                                 |                                      |                                    |  |
|                                 |                                      |                                    |  |
|                                 |                                      |                                    |  |
|                                 | Copyright (C) 2010 CITIZEN SYSTEMS J | APAN CO.,LTD. All Rights reserved. |  |

# CAUTION

When the operation is complete, the device will restart automatically. When the device is set to automatically obtain the IP address through the DHCP server, the IP address assigned may be different from the previous one.

# 5-2 Checking Operational Status of Printer

- On the menu page of the print server homepage, click "Printer status." The "Printer status" page will appear.
- 2) The operational status of the printer can be checked on "Printer status" of the "Printer status" page. The information is updated every five seconds.

| CITIZEN SYSTEMS JAPAN CO., LTD. |                                   |                                         |  |
|---------------------------------|-----------------------------------|-----------------------------------------|--|
|                                 | Printer                           | rstatus                                 |  |
|                                 |                                   |                                         |  |
|                                 | Manufacturer                      | CITIZEN                                 |  |
|                                 | Printer model                     | CT-S801                                 |  |
|                                 | Printer status                    | Ready                                   |  |
|                                 | Time-out duration for print data  | 180 [Second]                            |  |
|                                 |                                   |                                         |  |
| Back to menu                    |                                   |                                         |  |
|                                 |                                   |                                         |  |
| Revision:                       | Copyright (C) 2010 CITIZEN SYSTEM | /IS JAPAN CO.,LTD. All Rights reserved. |  |

### "Printer status" display items

| Items                            | Description                                                                  |
|----------------------------------|------------------------------------------------------------------------------|
| Manufacturer                     | Information about the manufacturer of the printer to which the device is     |
|                                  | connected.                                                                   |
| Model                            | Information about the model of the printer to which the device is connected. |
| Printer status                   | Operational status of the printer.                                           |
|                                  | Ready: Ready to print.                                                       |
|                                  | Offline: Not ready to print.                                                 |
|                                  | Paper Empty: Out of paper.                                                   |
| Time-out duration for print data | Timeout duration of connection to host machines.                             |

# 5-3 Checking Print Server Version

The serial number and the firmware version of the device can be checked on the "LAN I/F information" page of the print server homepage.

Click the "LAN I/F information" on the menu page of the print server homepage to display the "LAN I/F information" page.

# 6 Print Server Configuration

# 6-1 Printing Print Server Configuration

Press the panel button to print out the print server configuration.

### Configuration items that will be printed

- 1 Title of the printout.
- ② Firmware version of the device. Same as noted on the print server homepage.
- ③ Configuration programmed in the device. Same as noted on the print server homepage.
- ④ Network settings such as the IP address currently being used by the device. When the network is not connected, the IP address will be "0.0.0.0".
- (5) Displayed only when the DHCP server is enabled to obtain the IP address.

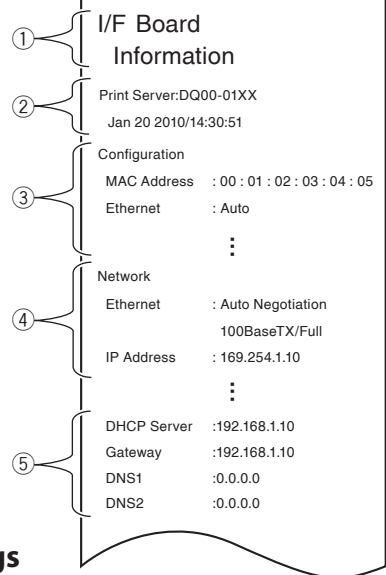

# 6-2 Restoring to Factory Default Settings

- 1) Press and hold the panel button to switch to setting mode.
- 2) When the device has switched to the setting mode, press and hold the panel button again within three seconds.

The following message will be printed, after which the device will return to factory default settings.

I/F Board Information --!Caution!--Print server will automatically restart.

# CAUTION

When the operation is complete, the device will restart automatically. When the device is set to automatically obtain the IP address through the DHCP server, the IP address assigned may be different from the previous one.

# 7 Setting IP Address

The IP address that is used to connect the printer to the network can be automatically obtained by the DHCP server or It can be manually set. When it leaves the factory, the device is programmed to have the DHCP server automatically obtain the IP address. To change the IP address, enter it manually.

## IP address when connecting to the network for the first time

After the printer is turned on, the device will automatically obtain the IP address from the DHCP server within 60 seconds. If the IP address cannot be obtained automatically, the static IP address (169.254.1.10, set in this device at the factory) will be applied.

## Setting IP address manually

- 1) Using your Web browser, access the print server homepage. See 5, Using the Print Server Homepage (p.16) for how to access the homepage.
- 2) Open the "Print server configuration" page and click "Edit."
- 3) Click "Disable" for "IP address from DHCP" under "TCP/IP settings." The automatic obtaining of the IP address by the DHCP server will be disabled.
- 4) Enter the IP address in "IP address" under "TCP/IP settings."
- 5) Click "Register" to save the change.

## Setting the IP address automatically

- 1) Using your Web browser, access the print server homepage. See 5, Using the Print Server Homepage (p.16) for how to access the homepage.
- 2) Open the "Print server configuration" page and click "Edit."
- Click "Enable" for "IP address from DHCP" under "TCP/IP settings". The automatic obtaining of the IP address by the DHCP server will be enabled.
- Click "Register" to save the change. The "Please wait" page will appear and the change will be saved.
- 5) Turn on the printer.

After the printer is turned on, the device will automatically obtain the IP address from the DHCP server within 60 seconds.

## Checking the IP address

To check, print the settings information. See 6-1, Printing Print Server Configuration (p.22) for details.

| Compatible printers       | The CT-S801 series and the CT-S601 series, etc                                |
|---------------------------|-------------------------------------------------------------------------------|
|                           |                                                                               |
| Power supply              | DC 5V ±5%                                                                     |
| Power consumption         | Approx. 1 W                                                                   |
| Hardware                  | CPU: NXP LPC2458                                                              |
|                           | ROM: 512KB CPU internal flash                                                 |
|                           | RAM: 8MBytes SDRAM                                                            |
| Operation panel           | LED: 4 (2 on panel, 2 on RJ45 connector)                                      |
|                           | Button: 1 (on panel)                                                          |
| Network I/F               | Auto-Negotiation (100Base-TX/10Base-T)                                        |
|                           | Automatic distinguishing of straight/crossover cables (AUTO-MDIX)             |
| Connection to the printer | Printer Class                                                                 |
|                           | USB 2.0 FULL SPEED (however, currently CT-S801 side is USB 1.1)               |
| IP Version                | IPv4                                                                          |
| Network protocols         | TCP, UDP, HTTP, ICMP, DHCP                                                    |
| Port number for printing  | TCP 9100 (initially)                                                          |
| Configuration changes     | YES                                                                           |
| from the print server     |                                                                               |
| homepage                  |                                                                               |
| Interactive communication | YES (only when CITIZEN TCP/IP port driver is used)                            |
| Firmware upgrade          | YES (use print server homepage)                                               |
| External dimensions       | 80mm (W) $\times$ 70mm (D) $\times$ 25mm (H) (including protruding connector) |
| Weight                    | Approx. 75 g                                                                  |
| Operating temperature and | 0 to 40°C, 10 to 90%RH (condensation free)                                    |
| humidity ranges           |                                                                               |
| Storage temperature and   | -20 to 90°C, 10 to 91%RH (condensation free)                                  |
| humidity ranges           |                                                                               |
| Safety standard           | UL, C-UL, FCC Class A, TÜV-Bauart, CE Marking                                 |

Download from Www.Somanuals.com. All Manuals Search And Download.

### **CITIZEN SYSTEMS AMERICA CORPORATION**

363 Van Ness Way, Suite 404 Torrance, CA 90501. USA Tel: (310) 781-1460 Fax:(310) 781-9152 http://www.citizen-systems.com

#### **CITIZEN SYSTEMS EUROPE GmbH**

 Mettinger Strasse 11
 Park House, 643-651 Staines Road

 D-73728, Esslingen
 Feltham, Middlesex, TW14 8PA

 Germany
 United Kingdom

 Tel: +49 (0) 711 3906 420
 Tel: +44 (0) 20 8893 1900

 Fax:+49 (0) 711 3906 405
 Fax:+44 (0) 20 8893 0080

 http://www.citizen-europe.com
 Fax:+44 (0) 20 8893 0080

### CITIZEN SYSTEMS JAPAN CO., LTD.

6-1-12, Tanashi-cho, Nishi-Tokyo-shi Tokyo, 188-8511. Japan Tel: +81 (0) 42 468 4608 Fax:+81 (0) 42 468 4996 http://www.citizen-systems.co.jp

> TZ74936-00F PMC-1001

Download from Www.Somanuals.com. All Manuals Search And Download.

Free Manuals Download Website <u>http://myh66.com</u> <u>http://usermanuals.us</u> <u>http://www.somanuals.com</u> <u>http://www.4manuals.cc</u> <u>http://www.4manuals.cc</u> <u>http://www.4manuals.cc</u> <u>http://www.4manuals.com</u> <u>http://www.404manual.com</u> <u>http://www.luxmanual.com</u> <u>http://aubethermostatmanual.com</u> Golf course search by state

http://golfingnear.com Email search by domain

http://emailbydomain.com Auto manuals search

http://auto.somanuals.com TV manuals search

http://tv.somanuals.com